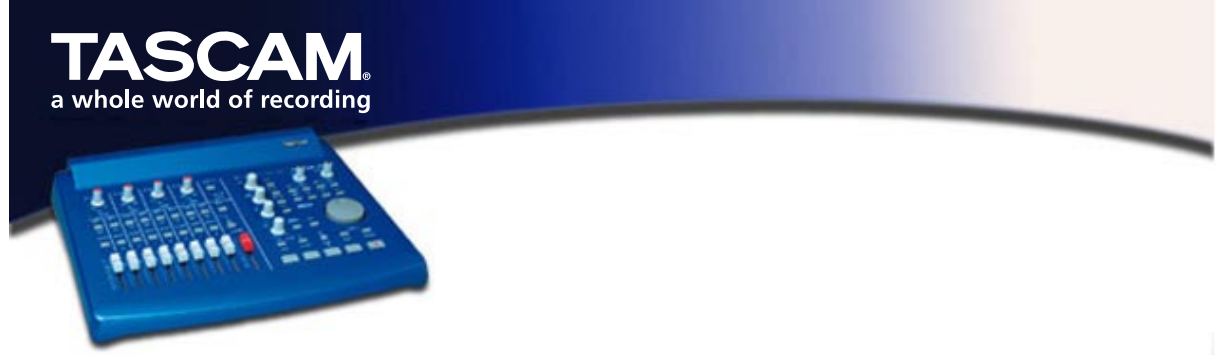

## Software vollständig deinstallieren (Win 98 SE/ME)

Unter bestimmten Umständen, wie beispielsweise bei der Fehlersuche oder bei Updates, kann es wünschenswert sein, die Software komplett neu zu installieren. Mit anderen Worten, der Computer soll in den Zustand vor der erstmaligen Installation eines US-428 zurückversetzt werden.

So entfernen Sie alle Verweise auf den US-428 von Ihrem Computer Wichtig: Je nachdem welche Treiberversion auf Ihrem Rechner installiert ist, sind möglicherweise nicht alle der hier genannten Dateien in Ihrer Installation enthalten.

- A. Löschen Sie die folgenden Dateien im Ordner c:\windows\system32\drivers:
  - ezusb.sys
  - prog8000.sys
  - us428dll.sys
  - us428.sys
  - us428wdm.sys
- B. Löschen Sie die folgenden Dateien im Ordner c:\windows\inf:
  - US428tst.inf
  - US428.inf
- C. Löschen Sie die folgenden Dateien im Ordner c:\windows\inf\other:
  - TASCAMUS428TST.inf
  - TASCAMUS428.inf
- D. Löschen Sie die Dateien **drvidx.bin** und **drvdata.bin** aus **c:\windows\inf**. (Seien Sie unbesorgt, Windows kann sie anhand der INF-Dateien beim nächsten Laden eines Gerätes neu erstellen.)
- E. Suchen Sie im Geräte-Manager den Eintrag **TASCAM US-428** im Geräte-Verzeichnisbaum, und klicken Sie auf **Entfernen**.
- F. Öffnen Sie den Registrierungs-Editor, indem Sie **Start > Ausführen** wählen, **"regedit"** eingeben und auf **OK** klicken. Suchen Sie folgende Schlüssel:
  - Löschen Sie folgende Einträge im Schlüssel HKEY\_LOCAL\_MACHINE\Enum\USB: \VID\_1604 (TEAC) \VID 0547 (Anchor chips)
  - Löschen Sie den Schlüssel HKEY\_LOCAL\_MACHINE\Enum\US428.

(Möglicherweise sind bei Ihnen nicht alle dieser Dateien vorhanden, je nachdem welche Treiberversion Sie deinstallieren.)

Wenn Windows das nächste Mal einen US-428 findet, startet der "Hardware-Assistent", und Sie können die Software neu installieren.